# Approve Level in Base Camp

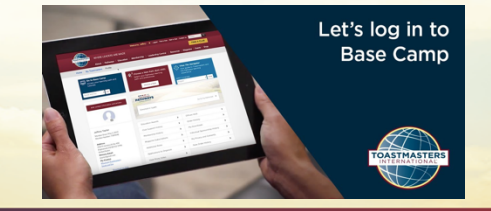

#### Step 1

Go to Toastmasters International (TI) at <u>https://www.toastmasters.org/</u>. Click on Login. Enter your Username, Email, or Member ID and password associated with your Toastmaster membership. Next click on Log In.

| Log In                 | Enter login<br>information |             |
|------------------------|----------------------------|-------------|
| Member ID/Email*       |                            |             |
| Username, Email, or Me | mber ID                    |             |
| Password *             |                            |             |
|                        |                            | Click Login |
| Log In                 |                            |             |

### Step 2

Click on, Pathways drop down menu. Next, click Go to Base camp.

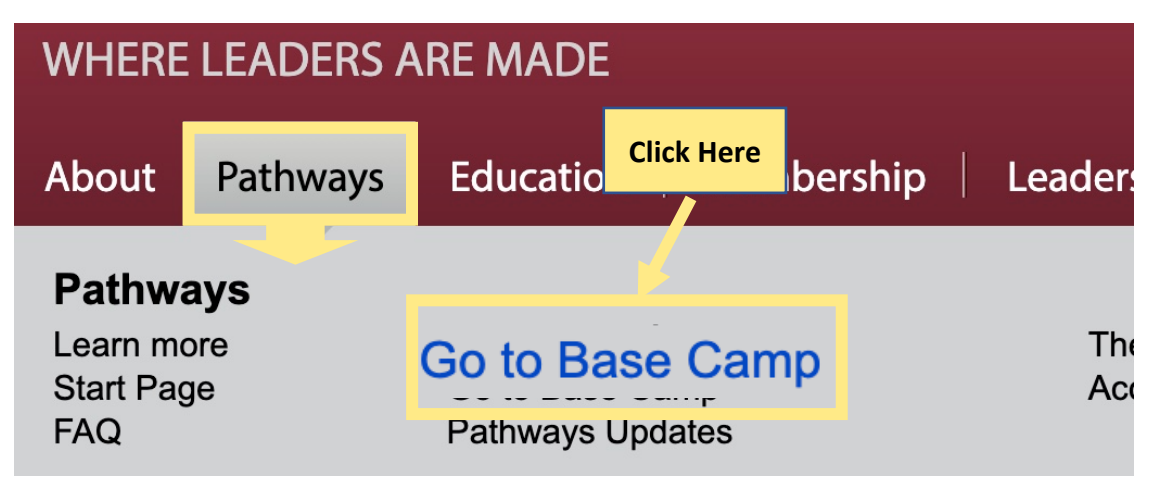

#### Step 3

Under Access my path through Base Camp, select your club. Click **Log in as Base Camp Manager.** Blue check mark appears. Click **Go**.

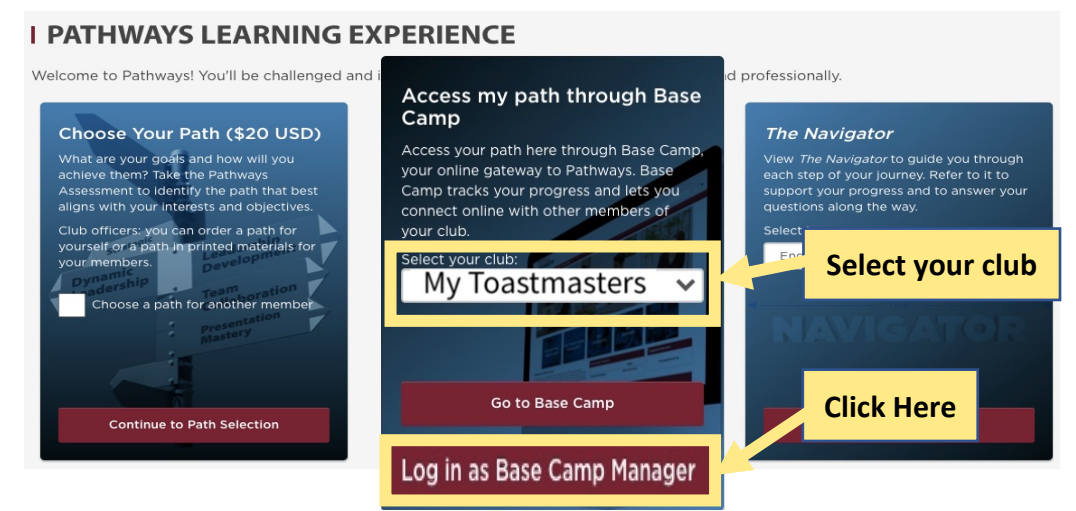

#### Step 4

Next, click X to disable pop-up blocker for Toastmasters International.

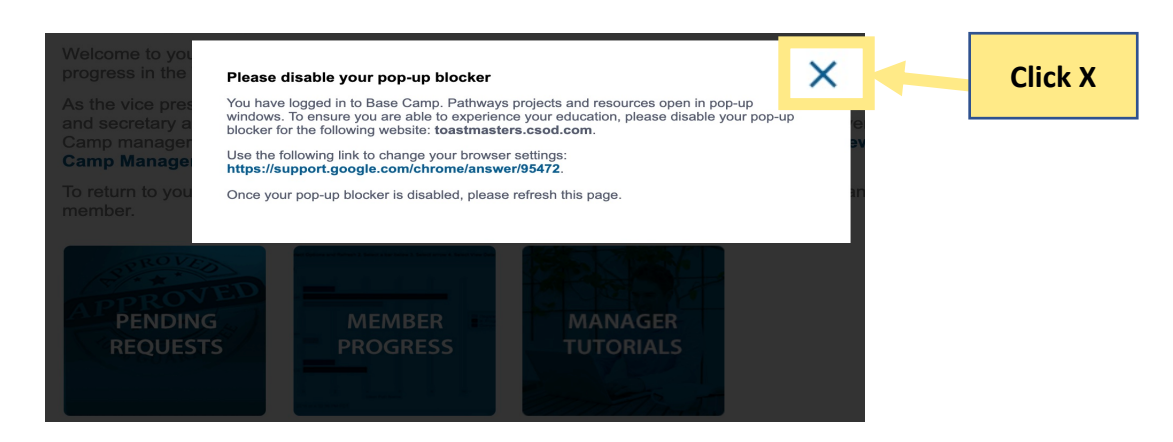

#### Step 5 Under Base Camp Manager, click on first box, Pending Requests.

#### Base Camp Manager

Welcome to your Base Camp manager home page. Here, you will find the tools you need to manage member progress in the Toastmasters Pathways learning experience.

As the vice president education, you are responsible for education approvals in your club. Your club president and secretary also have access to the Base Camp manager portal and are your backup approvers for Base Camp Manager Overview tutorial. To return to your personal learning experienc Camp Manager Overview tutorial. To return to your personal learning experienc

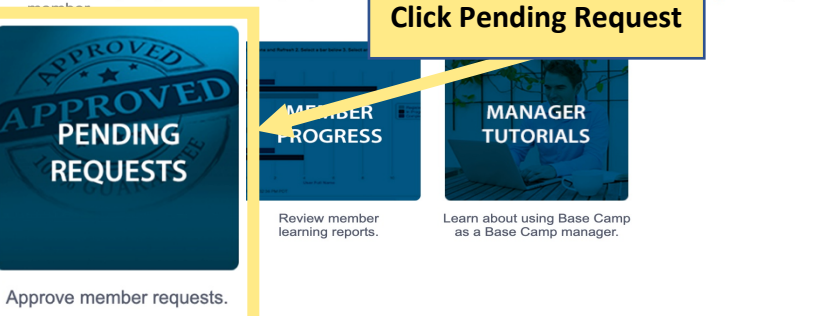

## Step 6

Under View Pending Request, check **member name and level.** Click on, **green check** mark to approve.

| TOASTHASTERS<br>PARTING<br>Learning experience<br>Nore Totoxids and Res | Sources Course Compatibility             | Search        |                |                            |
|-------------------------------------------------------------------------|------------------------------------------|---------------|----------------|----------------------------|
| View Per                                                                | total                                    | Click green o | check mark     | vals on your<br>(1 Result) |
| Report By.                                                              | Training.                                | Туре.         | Date.          | Options                    |
| Member 5, Awesome<br>My Toastmasters Club                               | Level 1 Completion Dynamic<br>Leadership | Completion    | 20/21/2020 12: | 34РМ 🧹 🗴                   |

## Step 6

Under Approve Request add comment. Click Submit.

|    | PA                             | OASTMASTERS      | YS                  |                     |                                                                                                    |
|----|--------------------------------|------------------|---------------------|---------------------|----------------------------------------------------------------------------------------------------|
|    | Home                           | Tutorials and Re | sources             | Check Compatibility | y and a second second se |
|    | Appr<br>Please enter :<br>Appr | ove Request      | nts:<br>E <b>d.</b> |                     |                                                                                                    |
| Ca | ncel                           | Submit           |                     |                     | Click Submit                                                                                                    |

## Step 7

Next under the **setting icon** drop down. Click **Log out** to exit Base Camp.

| TOASTMASTERS<br>PATHWAYS<br>learning experience                                                                                                    | Q |                            | ¢                       |
|----------------------------------------------------------------------------------------------------|---|----------------------------|-------------------------|
| Hom         Paths and Learning         Tutorials and Resources         Reports           Hom >> Uvery Parking Registers         Hom >> Uvery Parking Registers         Hom >> Uvery Parking Registers         Hom >> Uvery Parking Registers           wave stadedst growing registers to main grows, drive, or drive, Schering a register will and the register transmission for users for whom you are the Moning Registers         Farmers         Farmers <th rowspan="2"></th> <th colspan="2">My Account</th> |   | My Account                 |                         |
| Training Pending Approval Click Log out New Requested By Type                                                                                                    |   | Log Out                    |                         |
| • Back                                                                                                    |   | Powered by Cornerstone OnD | Demand, Inc. @2000-2014 |